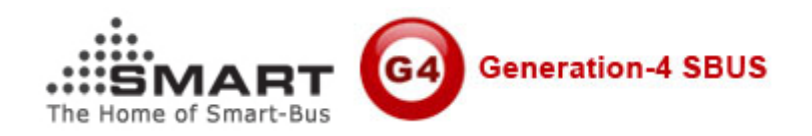

#### Manual for SMART-BUS IPHONE App PRO

Manual Version: 1.0 Updated Date: May 25, 2012 Prepared by: Mendel Lin Email: Mendel@SmartHomeGroup.com <u>MendelLin@126.com</u> Copyright: SMART GROUP

| S/N  | Chapter                                                    |
|------|------------------------------------------------------------|
| 1    | Download & Install SMART-BUS IPHONE App from Apple Store   |
| 2    | Install software "SQLite Expert Personal" on your computer |
| 3    | Getting the database file "Database.sqlite3"               |
| 4    | Open File Database.sqlite3                                 |
| 5    | Zone Settings                                              |
| 6    | Systems in Zone                                            |
| 7    | Lights in Zone                                             |
| 8    | AC in Zone                                                 |
| 9    | Z-Audio Settings                                           |
| 10   | Media in Zone (Under development)                          |
| 10.1 | TV Settings (Under development)                            |
| 10.2 | DVD Settings (Under development)                           |
| 10.3 | SAT. Settings (Under development)                          |
| 11   | Download database to IPHONE/IPAD from FTP Server           |

# 1. Download & Install SMART-BUS IPHONE App from Apple Store

SMART-BUS IPHONE App is available on Apple Store, Click Apple Store Icon on IPAD/IPHONE,

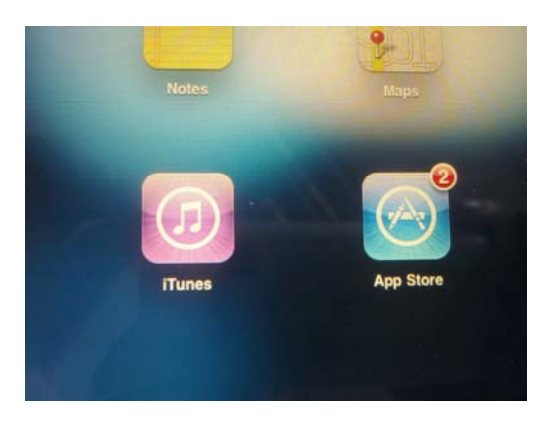

#### Search the keyword "smart G4"

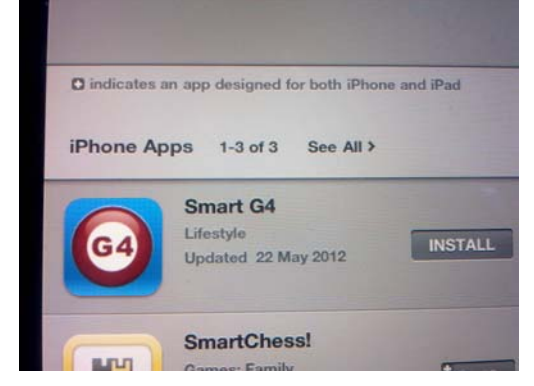

Click the button INSTALL above

### 2. Install software "SQLite Expert Personal" on your computer

If you don't have SQLite software, it is available on Smarthomegroup website, here is the link:

### http://smarthomebus.com/dealers/Softwares/SQLiteE xpertPersSetup%20for%20windows.exe

Download and install it on your computer

#### 3. Getting the database file "Database.sqlite3"

if you are first time program the Smart-BUS IPHONE app or don't have the database for smart-bus IPHONE app, you can take the database from Smart-BUS IPHONE app, here are the steps:

#### Step 1: Install FTP software on your computer

The FTP software is available from the link below: <a href="http://smarthomebus.com/dealers/Softwares/HomeFtpServerInstall.exe">http://smarthomebus.com/dealers/Softwares/HomeFtpServerInstall.exe</a>

After download just install it.

#### Step 2: Setup FTP Server

Run the FTP software on desktop

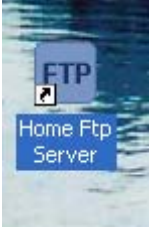

| 편 Home F                         | tp Server  |                |                 |                |       |  |
|----------------------------------|------------|----------------|-----------------|----------------|-------|--|
| New Men                          | use<br>Use | ername         | Password        | Home dire      | ctory |  |
| Modify Me                        | mber       |                |                 |                |       |  |
| Delete Me                        | mber       |                |                 |                |       |  |
| Setting<br>Start Ser<br>Stop Ser | gs<br>rver |                |                 |                |       |  |
| System Log                       | Ftp Server | Active Clients | File Monitoring | File Transfers | About |  |
| Stopped No Clients               |            |                | - Account del   | eted smart     |       |  |

#### Click the button **New Member**

| Ftp Client Editor                           |                   |                                 |                                                                          |  |  |
|---------------------------------------------|-------------------|---------------------------------|--------------------------------------------------------------------------|--|--|
| General Virtual Directo                     | ories File Con    | trol                            |                                                                          |  |  |
| User name:                                  | smart             |                                 |                                                                          |  |  |
| Password:                                   | smart             |                                 | Generate                                                                 |  |  |
| Home directory:                             | F:\FTP            |                                 | Browse                                                                   |  |  |
| Download Speed:                             | 0                 | Bytes/s, 0 = No Limitation      |                                                                          |  |  |
| Upload Speed:                               | 0                 | Bytes/s, 0 = No Limitation      |                                                                          |  |  |
| Disk space:                                 | 0                 | Bytes, 0 = Limited to disk      | size                                                                     |  |  |
| Home Directory:                             |                   | Virtual Directories (if any def | fined):                                                                  |  |  |
| Allow download file<br>Allow upload files   | s                 | Allow download files            | Allow download files Allow upload files                                  |  |  |
| Allow renaming files                        | s (or directories | ) Allow renaming files (or d    | Allow renaming files (or directories)                                    |  |  |
| Allow deleting files Allow change directory |                   | Allow change directory          | <ul> <li>Allow deleting riles</li> <li>Allow change directory</li> </ul> |  |  |
| Allow creating directories                  |                   | Allow creating directories      |                                                                          |  |  |
| Image: Allow deleting direction             | tories            | Allow deleting directories      |                                                                          |  |  |
| Apply                                       |                   |                                 | Cancel                                                                   |  |  |
| out the username.                           | smart             |                                 |                                                                          |  |  |

Input the username: smart Password: smart Choose Home directory, Then click button **Apply** 

| 💷 Home Ftp Se    | rver                 |                   |                          |  |
|------------------|----------------------|-------------------|--------------------------|--|
| New Member       | Username<br>smart    | Password<br>smart | Home directory<br>F:\ETP |  |
| Modify Member    |                      |                   |                          |  |
| Delete Member    |                      |                   |                          |  |
|                  |                      |                   |                          |  |
|                  |                      |                   |                          |  |
|                  |                      |                   |                          |  |
|                  |                      |                   |                          |  |
| Settings         |                      |                   |                          |  |
| Start Server     |                      |                   |                          |  |
| Stop Server      |                      |                   |                          |  |
| System Log Ftp S | erver Active Clients | File Monitoring   | ile Transfers About      |  |
| Running          | No Clients           | - Server started  | l (Port 21)              |  |

Click the button **Start Server**, if the server is started, the text **Running** is shown on the status bar.

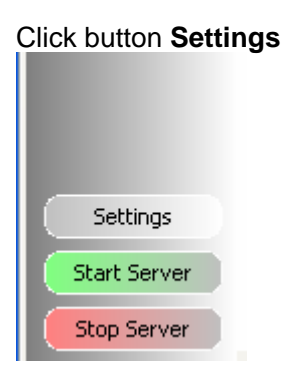

Select Anonymous

| 🚥 Ftp Server Settings                                                                                                    |        |
|----------------------------------------------------------------------------------------------------|--------|
| General Anonymous Log Domain Aliases File Control Banned List Web Interface                                                                                                    |        |
| Allow anonymous users Anonymous Home Directory: F:\FTP                                                                                                    | Browse |
| <ul> <li>Allow download files</li> <li>Allow change directory</li> <li>Allow upload files</li> <li>Allow creating directories</li> <li>Allow renaming files (or dirs)</li> <li>Allow deleting directories</li> <li>Allow deleting files</li> </ul> |        |
| Dir Alias:                                                                                                    |        |
| Directory:                                                                                                    | Browse |
| Virtual Directories:                                                                                                    | Add    |
|                                                                                                    | Modify |
|                                                                                                    | Delete |
| Download Speed:     0       0     Bytes/s, 0 = No Limitation                                                                                                    |        |
| Apply View Log File                                                                                                    | Cancel |

Select the directory of FTP, check Allow download files Check Allow deleting files and so on like above.

**Step 3: Upload database to FTP Server** To go to settings page, click the G4 icon on top right corner on main page

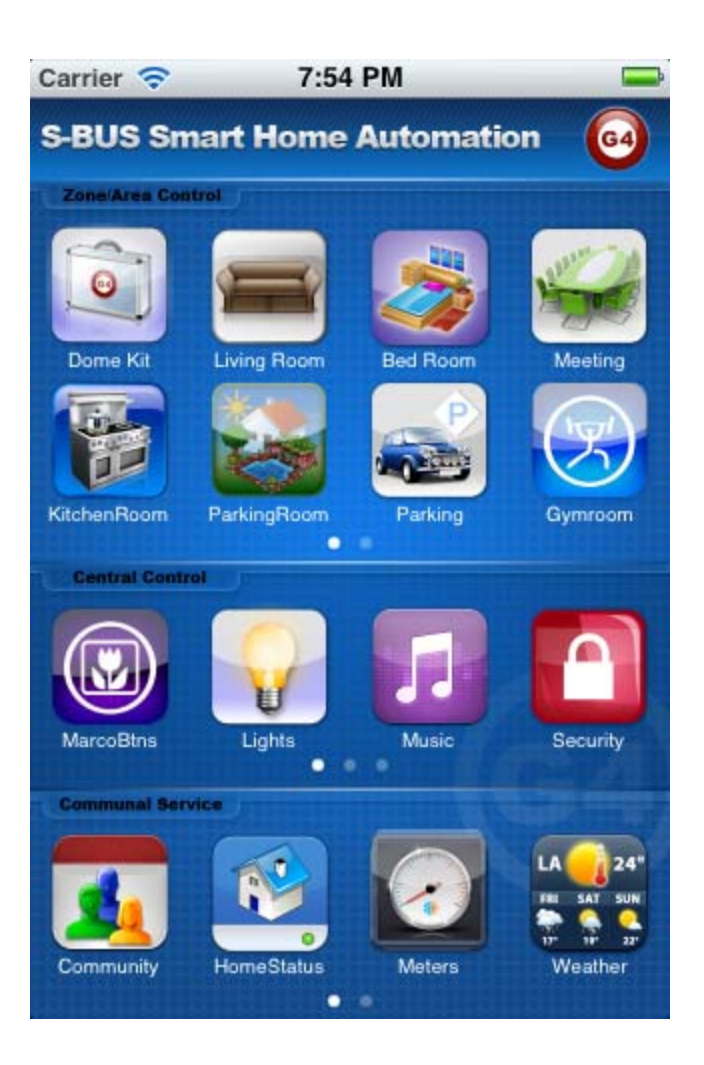

Click the button Database Upload & Download

| Carrier 🛜                  | 7:53 PM                     | -  |
|----------------------------|-----------------------------|----|
| <b>n</b> /                 | Settings                    |    |
| Database                   |                             |    |
| Dat                        | abase Upload & Download     |    |
|                            |                             |    |
| Fixed add                  | ress                        |    |
| Fixed                      | address list for Demo versi | on |
| Version<br>V1.3 P<br>May 1 | PRO<br>1,2012               |    |
|                            |                             |    |

Input FTP Server Address and username and password like the below, then click button **Save** 

| Carrier 🛜                                        | 1                                                              | 1:49 PM                                                                    |                                           |
|--------------------------------------------------|----------------------------------------------------------------|----------------------------------------------------------------------------|-------------------------------------------|
| Da                                               | tabase U                                                       | pload & Dow                                                                | nload                                     |
| FTP Ser                                          | ver Setting                                                    | IS                                                                         |                                           |
| FTP Serve                                        | or Address                                                     | ftp://192.168.1                                                            | .20                                       |
|                                                  |                                                                | i.e. ftp://192.                                                            | 168.1.20                                  |
| Username                                         | smart                                                          | Password:                                                                  | smart                                     |
|                                                  |                                                                |                                                                            | Save                                      |
| Databa<br>Upload data                            | ise Uploa<br>abase from this                                   | IDHONE/IPAD to F                                                           | тр                                        |
| Selen Dala                                       | iudse name is                                                  | Database.squies                                                            | Upload                                    |
| Databa                                           | se Down                                                        | load                                                                       |                                           |
| Download<br>IPHONE/II<br>"Database<br>must be or | database fro<br>PAD. The da<br>.sqlite3",and<br>n the root dir | om FTP Server to<br>tabase name mi<br>the directory of<br>ectory of FTP Se | o this<br>ust be<br>the database<br>erver |
|                                                  |                                                                |                                                                            | Download                                  |
|                                                  |                                                                |                                                                            |                                           |

#### Click button Upload above

On FTP server, the file Database.sqlite3 is found when the uploading is done.

| 2 ftp://192.168.1.20/          |           |          |       |          |           |           |                                |           |           |                   |
|--------------------------------|-----------|----------|-------|----------|-----------|-----------|--------------------------------|-----------|-----------|-------------------|
| File Edit View Favorites Tools | Help      |          |       |          |           |           |                                |           |           |                   |
| 🕞 Back 🔹 🛞 🕤 🏂 🔎 Sea           | rch 🝺 Fol | ders 🛄 🕶 |       |          |           |           |                                |           |           |                   |
| Address 👰 ftp://192.168.1.20/  |           |          |       |          |           |           |                                |           |           |                   |
| Folder Tasks                   |           |          |       |          |           | $\square$ | $\square$                      | ۷         | ٩         | exa               |
| Rename this item               | blue      | britney  | india | michacel | new songs | others    | Top 300 Rock<br>And Roll Songs | 2012-05-2 | 2012-05-2 | Database.sq<br>e3 |
| Copy this item                 | Ø         |          |       |          |           |           |                                |           |           |                   |

### 4. Open File Database.sqlite3

Before making any modification, Backup database is highly recommended

run SQLite software on your computer desktop

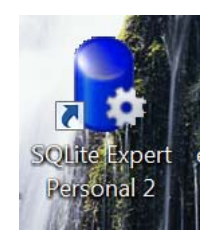

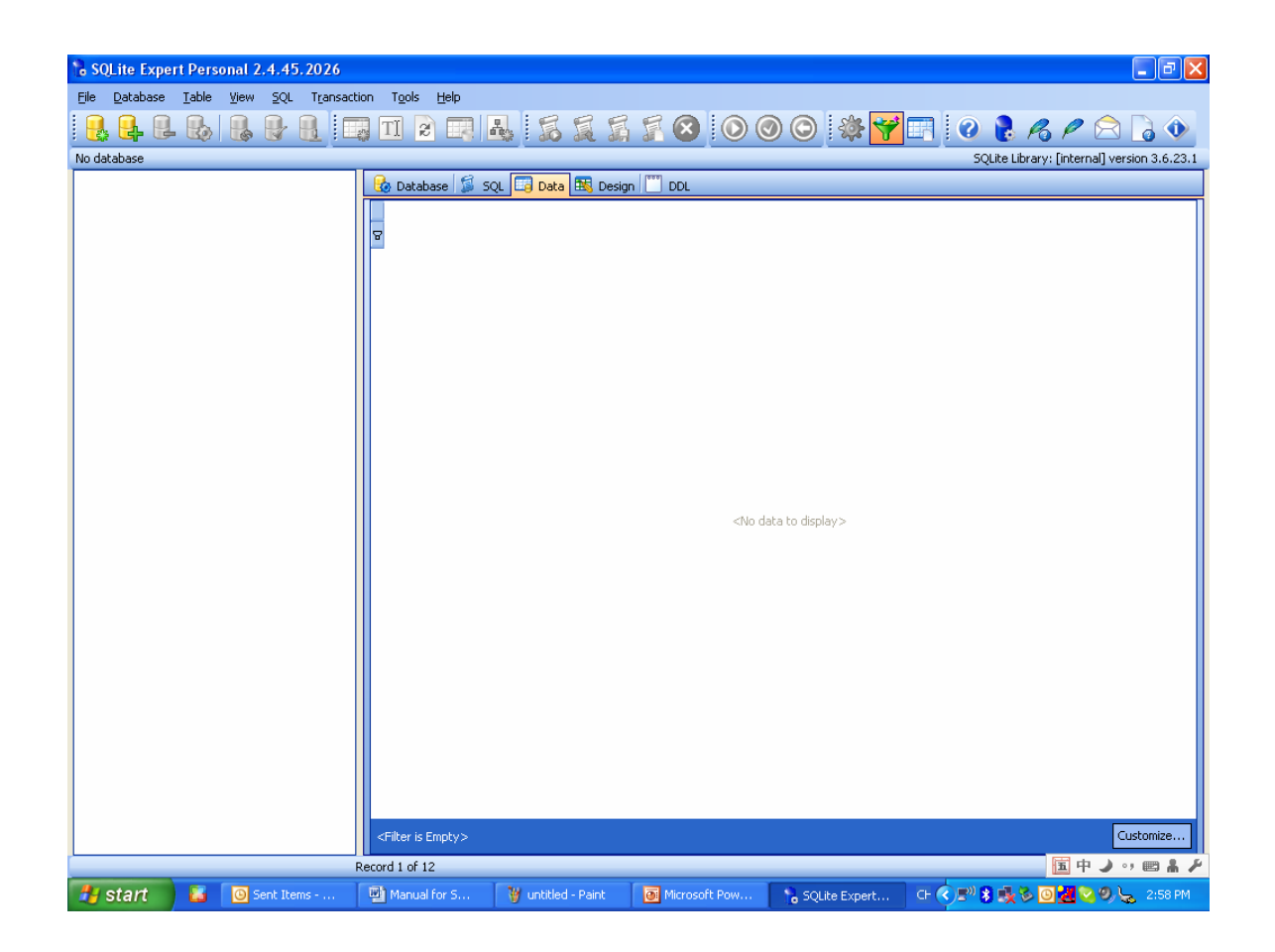

Click the button "Open Database" on the toolbar

| Report Personal 2.4.45.2026                           |                                 |
|-------------------------------------------------------|---------------------------------|
| <u>File Database Table View SQL Transaction Tools</u> | s <u>H</u> elp                  |
|                                                       |                                 |
| Open Database                                         | 😧 Database 🗊 SQL 🗔 Data 🖭 Desig |

### Select the Files of Type to be Any File (\*.\*), then the database.sqlite3 is found

| Select database           | e file                                                                                                    | 2 🗙 |
|---------------------------|----------------------------------------------------------------------------------------------------|-----|
| Look in:                  | 🖆 from app 🛛 🕑 🤣 📂 🛄 🕶                                                                                       |     |
| My Recent<br>Documents    | Database.sqlite3                                                                                             |     |
| Desktop                   |                                                                                                    |     |
| My Documents              |                                                                                                    |     |
| <b>Sin</b><br>Mu Computer |                                                                                                    |     |
| My compater               | File name: Ope                                                                                               | n   |
| My Network                | Files of type:     Any File (*.*)     Cancel       Database Files (*.db3, *.db, *.sqlite)     Any File (*.*) | ;el |

Open the file "Database.sqlite3"

All the tables of this database is shown below:

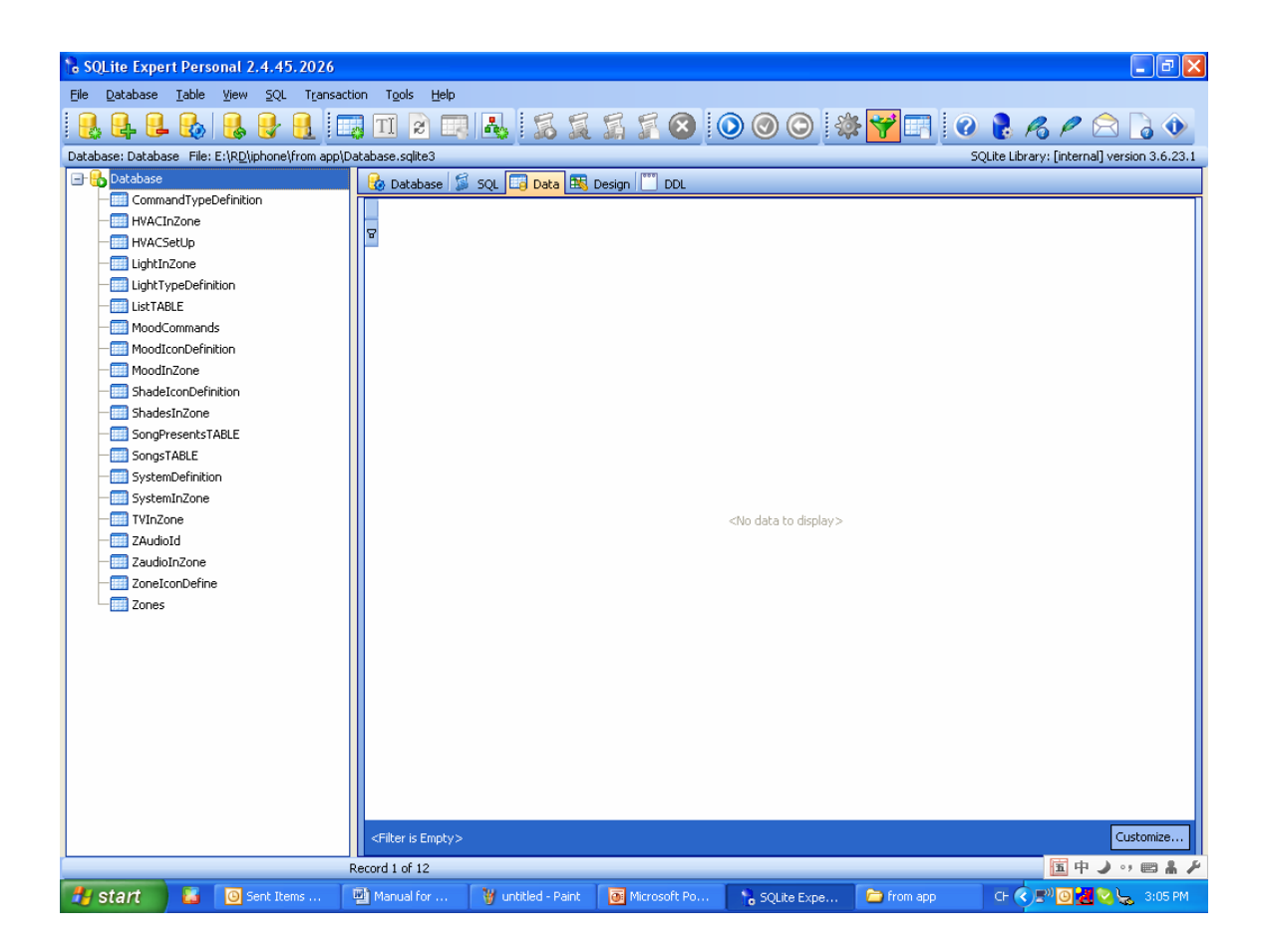

From now on, you can start to configure the SMART-BUS IPHONE App.

## 5. Zone Settings

### **Important Note:**

When you are configuring the database, please do not change the structure of database. For example:

Do not delete any table Do not change any table name Do not add/change/delete any fields of tables we just need to add/edit/delete data on the tables.

Select the table "Zone"

| 🖃 🚯 Database               |
|----------------------------|
| — CommandTypeDefinition    |
| - HVACInZone               |
|                            |
| —IIII LightInZone          |
| - IIII LightTypeDefinition |
| - IIII LISTABLE            |
| —IIII MoodCommands         |
| - MoodIconDefinition       |
| —IIII MoodInZone           |
| - Estade I con Definition  |
| —IIII ShadesInZone         |
| - SongPresentsTABLE        |
|                            |
| - Esstem Definition        |
| —IIII SystemInZone         |
| —IIII TVInZone             |
| —IIII ZAudioId             |
| —IIII ZaudioInZone         |
| - ZoneIconDefine           |
| Zones                      |

Click "+" on toolbar to insert record,

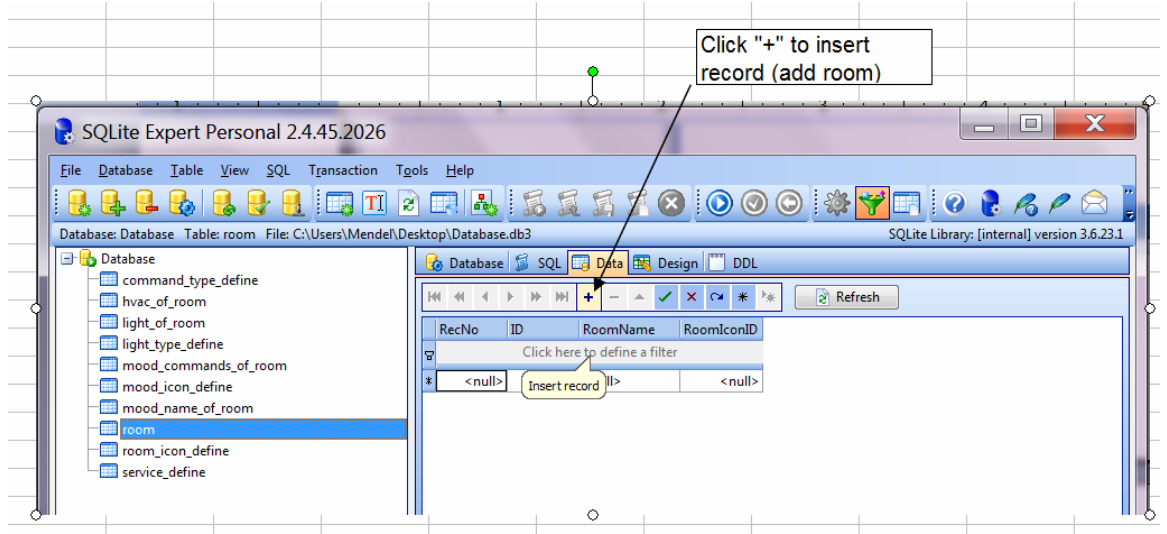

#### Here the fields of table Zone:

| Field Name | Remark                             | Value                     |  |  |  |
|------------|------------------------------------|---------------------------|--|--|--|
| ZonelD     | This is the ID of Zone, every zone | It's number, Start from 1 |  |  |  |

|            | has unique ZoneID.                                                                                                    |              |
|------------|----------------------------------------------------------------------------------------------------|--------------|
|            | 1                                                                                                    |              |
| ZoneName   | this is zone name, zone name can<br>not be null, the max. length of zone<br>name is 15 letters. it will be shown<br>on the room list of main page | Letters      |
| ZonelconID | This is the ID of Zone Icon, each ID stands for one icon.                                                                                         | from 0 to 15 |
|            | please see the definition below                                                                                                    |              |
| SequenceNo | This is the display order                                                                                                    | Start from 1 |

#### The definition of Zone Icon

| ZoneIconID | Icon name    | Icons              |
|------------|--------------|--------------------|
| 1          | Living room  |                    |
| 2          | Bed room 1   |                    |
| 3          | Meeting room | ALLEN TO THE OWNER |
| 4          | Kitchen room |                    |
| 5          | Garden room  |                    |

| 6  | Parking room    |   |
|----|-----------------|---|
|    | T arking room   | P |
| 7  | GYM             |   |
| 8  | Master bed room |   |
| 9  | Bedroom 2       |   |
| 10 | Dining room     |   |
| 11 | Toilet          |   |
| 12 | Study room      |   |

| 13 | Stair             | III |
|----|-------------------|-----|
| 14 | SMART G4 Demo kit |     |

Here are the examples: **Add Zone** ZoneID=10 ZoneName=Dining Room, ZoneIconID=10 (check the definition "**ZoneIconID**" above) SequenceNo=10

| K | •     | ◀    | Þ  | ₩    | ₩     | ÷    | -     |       | ~    | ×      | C4     | *  | ▶₩   |       |
|---|-------|------|----|------|-------|------|-------|-------|------|--------|--------|----|------|-------|
|   | RecNo |      | Zo | neID | I     | Zor  | eNa   | me    |      | Zonel  | [conIE | Se | quer | iceNo |
| 8 |       |      |    |      | Click | cher | e to  | defin | ie a | filter |        |    |      |       |
|   |       | 1    |    |      | 1     | Livi | ng Ri | oom   |      |        |        | 1  |      | 2     |
|   |       | 2    | 2  |      | 2     | Bed  | Roc   | m     |      |        | :      | 2  |      | 3     |
|   |       | 3    | }  |      | 3     | Mee  | eting |       |      |        | ;      | 3  |      | 4     |
|   |       | 4    | ł  |      | 4     | Dor  | ne Ki | t     |      |        | 1      | 1  |      | 1     |
|   |       | 5    | 5  |      | 5     | Kito | henF  | Room  |      |        |        | 1  |      | 5     |
|   |       | θ    | 5  |      | 6     | Par  | kingP | Room  |      |        | ļ      | 5  |      | 6     |
|   |       | 7    | ,  |      | 7     | Par  | king  |       |      |        | I      | 5  |      | 7     |
|   |       | 8    | }  |      | 8     | Gyn  | nrool | m     |      |        | -      | 7  |      | 8     |
|   |       | 9    | )  |      | 9     | Mas  | tRo   | om    |      |        | 1      | 3  |      | 9     |
| ₽ |       | - 10 | )  |      | 10    | Dini | ng R  | .oom  |      |        | 1      | ו  |      | 10    |

If you want to add more rooms, just do it the same as above.

#### Modify Zone

Select the row of table "Zone", you can modify the room

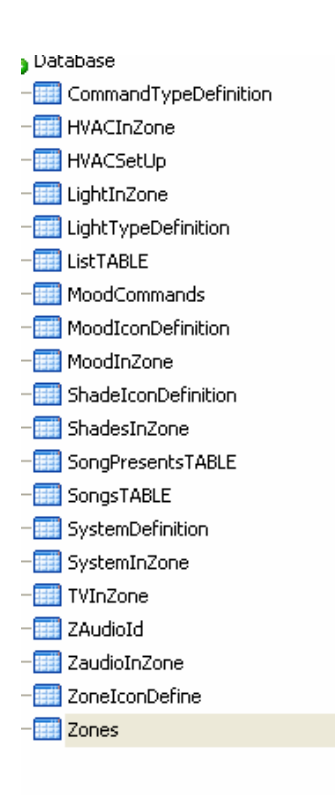

| Ч | 💩 Database 📓 SQL 🧮 Data 🔣 Design 💟 DDL |    |        |       |                |            |            |         |
|---|----------------------------------------|----|--------|-------|----------------|------------|------------|---------|
| K | H 4                                    | •  | ▶ ₩    | ₩     | + - 🔺          | ✓ × α      | * 🐂 [      | Refresh |
|   | RecNo                                  |    | ZoneID |       | ZoneName       | ZoneIconID | SequenceNo |         |
| 8 |                                        |    |        | Click | here to define | a filter   |            |         |
|   |                                        | 1  |        | 1     | Living Room    | 1          | 2          |         |
|   |                                        | 2  |        | 2     | Bed Room       | 2          | 3          |         |
|   |                                        | 3  |        | 3     | Meeting        | 3          | 4          |         |
|   |                                        | 4  |        | 4     | Dome Kit       | 14         | 1          |         |
|   |                                        | 5  |        | 5     | KitchenRoom    | 4          | 5          |         |
|   |                                        | 6  |        | 6     | ParkingRoom    | 5          | 6          |         |
|   |                                        | 7  |        | 7     | Parking        | 6          | 7          |         |
|   |                                        | 8  |        | 8     | Gymroom        | 7          | 8          |         |
|   |                                        | 9  |        | 9     | MastRoom       | 8          | 9          |         |
| ₽ |                                        | 10 |        | 10    | Dining Room    | 10         | 10         |         |

**Delete room** 

|    | RecNo | ZoneID | ZoneName                                                                                                    | ZoneIconID | SequenceNo |
|----|-------|--------|----------------------------------------------------------------------------------------------------|------------|------------|
| 8  |       | Clic   | k here to define a                                                                                                    | ı filter   |            |
|    | 1     | 1      | Living Room                                                                                                    | 1          | 2          |
|    | 2     | 2      | 2 Bed Room                                                                                                    | 2          | 3          |
|    | 3     | 3      | 8 Meeting                                                                                                    | 3          | 4          |
|    | 4     | 4      | l Dome Kit                                                                                                    | 14         | 1          |
|    | 5     | 5      | 5 KitchenRoom                                                                                                    | 4          | 5          |
|    | 6     | E      | ParkingRoom                                                                                                    | 5          | 6          |
|    | 7     | 7      | Parking                                                                                                    | 6          | 7          |
|    | 8     | 8      | Gymroom                                                                                                    | 7          | 8          |
| þ. | -10   | -10    | Dipipa Room                                                                                                    | -10        | -10        |
|    |       |        | ecord Editor<br>iext Editor<br>mage Editor<br>lex Editor<br>let to NULL<br>iet cells to value<br>iet cells to NULL<br>pelete selected re | t mode     |            |
|    |       |        | ielect columns                                                                                                    |            |            |

### 6. Systems in Zone

Systems definition

|                           | T ETTTE IPTOTO TO THE APP TO BE AD AD AD AD AD AD AD AD AD AD AD AD AD |   |
|---------------------------|------------------------------------------------------------------------|---|
| 🕽 Database                | 🚱 Database 📓 SQL 📴 Data 🔣 D                                            | e |
| — CommandTypeDefinition   |                                                                        | - |
| -IIII HVACInZone          |                                                                        | / |
| -IIII HVACSetUp           | RecNo SystemID SystemName                                              | _ |
| –IIII LightInZone         | Click here to define a filter                                          |   |
| -IIII LightTypeDefinition |                                                                        |   |
| -IIII LISTTABLE           |                                                                        |   |
| –IIII MoodCommands        | 3 3 7-Audio                                                            |   |
| - MoodIconDefinition      | 4 4 5bades                                                             |   |
| -IIII MoodInZone          | 5 5 mood                                                               |   |
| - E ShadeIconDefinition   | 6 6 Apple TV                                                           |   |
| –IIII ShadesInZone        | 7 7 DVD                                                                |   |
| - E SongPresentsTABLE     | 8 8 Projector                                                          |   |
| -IIII SongsTABLE          | 9 9 SAT.                                                               |   |
| - 📰 SystemDefinition      | 10 10 TV                                                               |   |
| - SystemInZone            |                                                                        |   |

What systems does it have in each zone? It can be setup according to the real situation

#### Select table SystemInZone

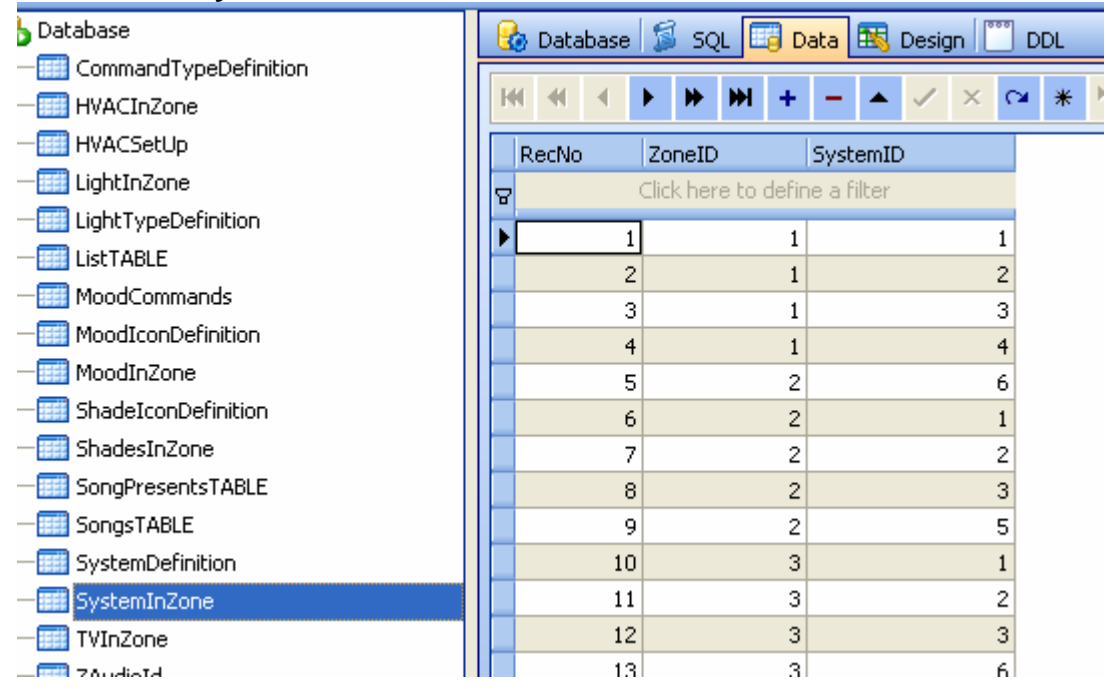

ZoneID: from the table **Zones**, you can know the ZoneID from each Zone. SystemID: from the table **SystemDefinition**, you can know the SystemID for each system.

Add the systems that you have to each zone

For example: In the Living room, it has lights, HVAC, Z-Audio, Shade, from the table **Zones**, we know the ZoneID is 1 from the table **SystemDefinition**, we know the **SystemID** as below:

Light=1 HVAC=2 Z-Audio=3 Shades=4

So the data will be added to the table **SystemInZone** as below:

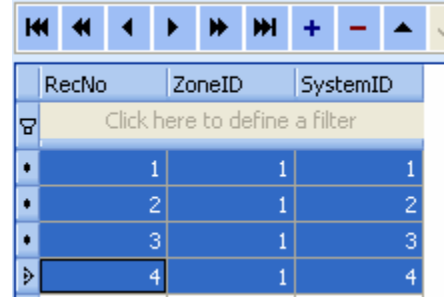

Smart-Bus iphone App will show the systems of zone according to your settings

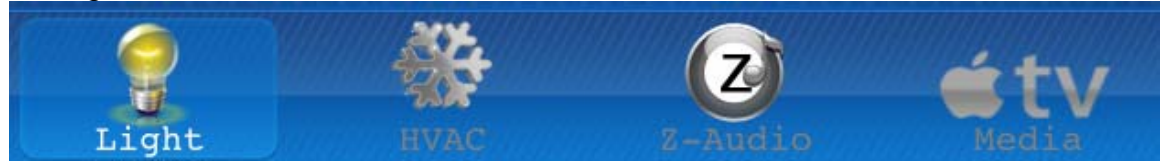

#### 7. Lights in Zone

The lights of each zone are stored on the table LightInZone

| Field       | Remark                                              | Value        |
|-------------|-----------------------------------------------------|--------------|
| ZonelD      | The ZoneID can be known from the table <b>Zones</b> | Start from 1 |
| LightID     | ID of light                                         | Start from 1 |
| LightRemark | Light remark                                        |              |

The Field of table "LightInZone"

| SubnetID    | Address of Dimmer / Relay                                                          | 0-254        |
|-------------|------------------------------------------------------------------------------------|--------------|
| DeviceID    |                                                                                    | 0-254        |
| ChannelNo   | Channel no of light                                                                | 0-254        |
| CanDim      | Dimmable or not Dimmable                                                           | 0 or 1       |
|             | if the light can be dimmed, it equal 1, if the light can not be dimmed, it equal 0 |              |
| LightTypeID | Some different light icons are available, please the definition below              | 1-3          |
| SequenceNo  | It's the display order of lights                                                   | Start from 1 |

#### The definition of LightTypeID

| LightTypeID | Name               | Icon |
|-------------|--------------------|------|
| 1           | incandescent light |      |
| 2           | spot light         |      |
| 3           | fluorescent light  |      |
| 4           | chandelier light   | €    |

## Add light 1 "surround", Press

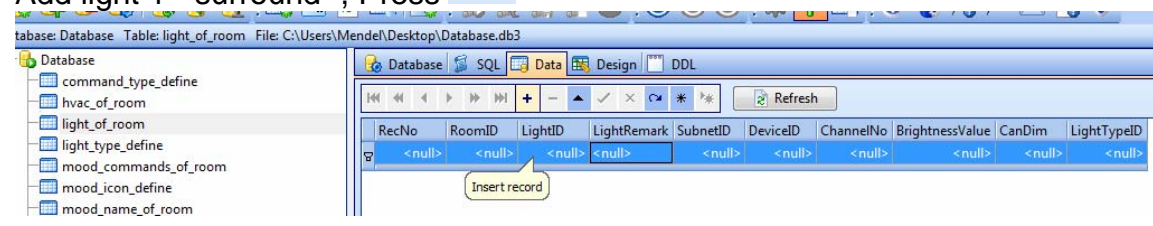

### Input data of light

| 🔒 🗣 😫 🎭 🔒 🔮 🛃 🗔 🎞                                       | 2 🗔 🛃 🕱 🕱 🔗 🔘 🎯 🔘 🍀 🌱 🗔 🖉 🧶 🖉 🕞 🔶 🥚                                                             |
|---------------------------------------------------------|-------------------------------------------------------------------------------------------------|
| Database: Database Table: light_of_room File: C:\Users\ | Mendel\Desktop\Database.db3                                                                     |
| 🖃 🔂 Database                                            | 🊱 Database 🗊 SQL 📴 Data 🔣 Design 🛄 DDL                                                          |
| command_type_define                                     |                                                                                                 |
|                                                         | If ( ( ( 1 ) → → → + - ▲ ✓ × ○ * * * ) ⊘ Refresh                                                |
| - Iight_of_room                                         | RecNo RoomID LightID LightRemark SubnetID DeviceID ChannelNo BrightnessValue CanDim LightTypeID |
| — light_type_define                                     | Click base to define a filter                                                                   |
| mood commands of room                                   | Click here to define a filter                                                                   |
| - mood_icon_define                                      | ▶ 1 1 1 surround 1 64 3 100 1 2                                                                 |
|                                                         |                                                                                                 |
| - 📰 room                                                |                                                                                                 |
|                                                         |                                                                                                 |

Add light 2 "fluorescent"

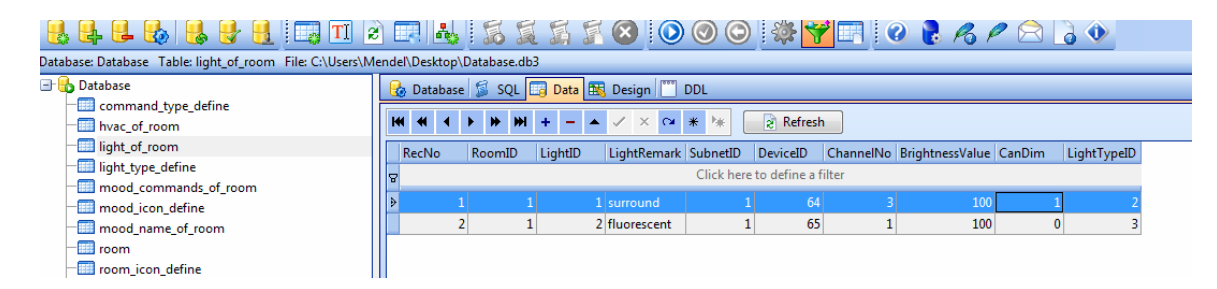

Limitless lights can be added to the zone.

#### **Modify Light of room**

|   | RecNo | RoomID                        | LightID | LightRemark | SubnetID | DeviceID | ChannelNo | BrightnessValue | CanDim | LightTypeID |
|---|-------|-------------------------------|---------|-------------|----------|----------|-----------|-----------------|--------|-------------|
| 8 | 7     | Click here to define a filter |         |             |          |          |           |                 |        |             |
| Þ | •     | 1 1                           |         | surround    | 1        | 64       | 3         | 100             | 1      | 2           |

#### Delete the light of room

Select the row that you want to delete, right click and select "Delete selected record"

|   | RecNo | RoomID | LightID | LightRemark   | SubnetID   | DeviceID      | ChannelNo | BrightnessValue CanDim L            | ightTypeID |
|---|-------|--------|---------|---------------|------------|---------------|-----------|-------------------------------------|------------|
| 5 | 7     |        |         |               | Click here | to define a f | filter    |                                     |            |
|   | •     | 1      | 1       | 1 surround    | 1          | 64            |           | 2 100 1                             | 2          |
|   |       | 2      | 1       | 2 fluorescent | 1          | 65            |           | Record Editor                       | 3          |
|   |       |        |         |               |            |               | 2         | Text Editor                         |            |
|   |       |        |         |               |            |               | 23        | Image Editor                        |            |
|   |       |        |         |               |            |               | 8         | Hex Editor                          |            |
|   |       |        |         |               |            |               | E.        | Set to NULL                         |            |
|   |       |        |         |               |            |               |           | S <u>w</u> itch to Cell select mode | 1          |
|   |       |        |         |               |            |               | E         | Set cells to value                  |            |
|   |       |        |         |               |            |               | B         | Set cells to NULL                   |            |
|   |       |        |         |               |            |               | ⇒         | Delete selected record              |            |
| l |       |        |         |               |            |               |           |                                     | -          |

#### 8. AC in Zone Select the table HVACInZone

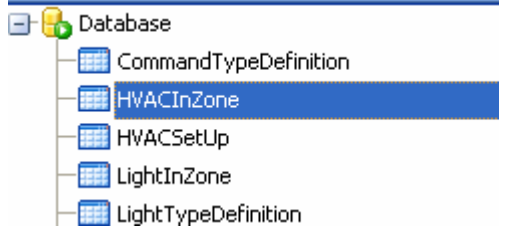

Filed of table HVACInZone

| Field    | Remark                     | Value |
|----------|----------------------------|-------|
| ZoneID   | See the table <b>Zones</b> |       |
| SubnetID | Address of HVAC or DDP     | 0-254 |
| DeviceID |                            | 0-254 |

Others settings Select the table **HVACSetUp** 

#### Field of table HVACSetup

| Field            | Remark               | Value       |
|------------------|----------------------|-------------|
| IsCelsiur        | Celsiur=true         | True /False |
|                  | Fahrenheit=false     |             |
| TempertureOfCold | it's for most common | Number      |
|                  | button               |             |
| TempertureOfCool | it's for most common | Number      |
|                  | button               |             |
| TempertureOfWarm | it's for most common | Number      |
|                  | button               |             |
| TempertureOfHot  | it's for most common | Number      |
|                  | button               |             |

| Carrier 🤝    |              | 8:21 PM  |              |              |  |
|--------------|--------------|----------|--------------|--------------|--|
| 5            |              | Dome Kit |              |              |  |
|              | Â            | 26       | °C           | Ċ            |  |
|              | 8            | 21 .c    | 2            | ~            |  |
| Cool         | Heat         |          | Fan          | Auto         |  |
| Low          | MED.         | 55       | High         | Auto         |  |
| 16°C<br>Cold | 22°C<br>Cool |          | 26°C<br>Warm | 30°C<br>Hot  |  |
| P            | HVA          | )<br>c   | 2            | Étv<br>Redia |  |

# 9. Z-Audio Settings Select the table ZaudioInZone

- -III TVInZone
- 📰 ZAudioId
- ZaudioInZone
- ZoneIconDefine

#### Add the address of z-audio to the table ZaudioInZone

|   |   | RecNo | ZoneID        | SubnetID        | DeviceID |
|---|---|-------|---------------|-----------------|----------|
| 2 | 3 |       | Click here to | define a filter |          |
| I |   | 1     | 1             | 1               | 200      |
|   |   | 2     | 2             | 1               | 31       |
| Г |   |       |               |                 |          |

#### 11. Download database to IPHONE/IPAD from FTP Server

Step1: Copy the database **Database.sqlite3** that you have programmed to the FTP Server

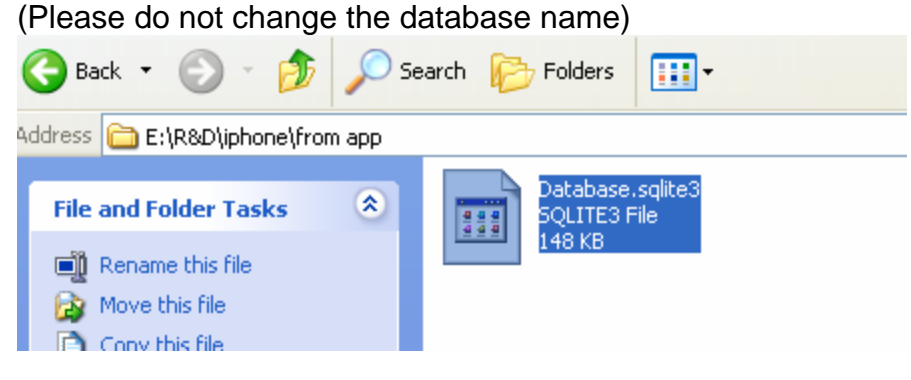

Step 2: paste the database file on the root directory of FTP server (Please do not change the database name)

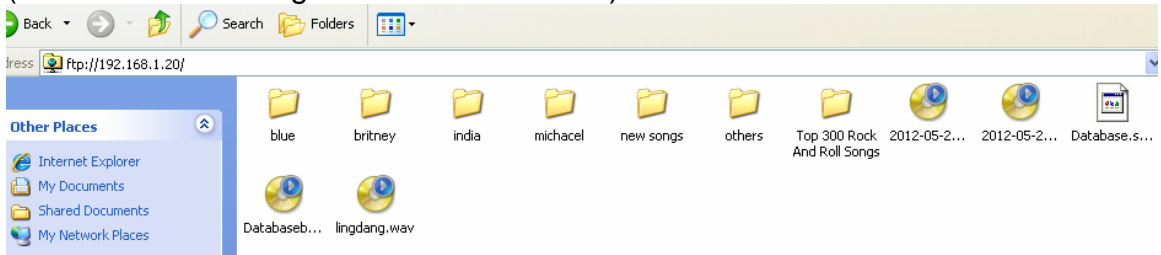

Step 3: Download database to IPHONE/IPAD from FTP Server

To go to settings page, click the G4 icon on top right corner on main page

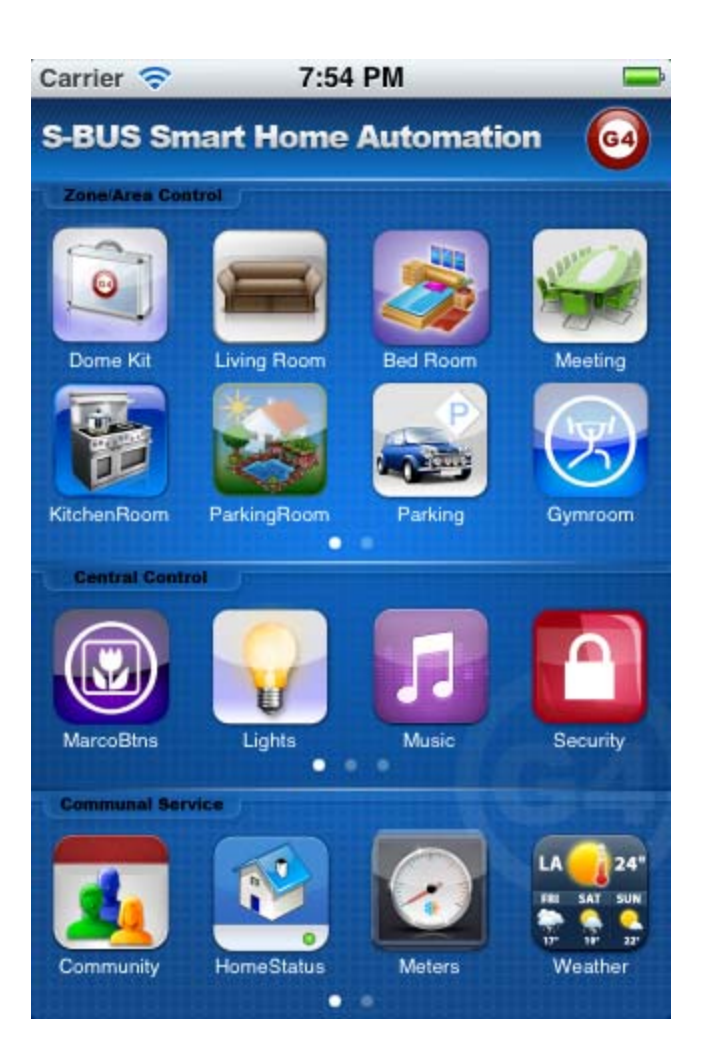

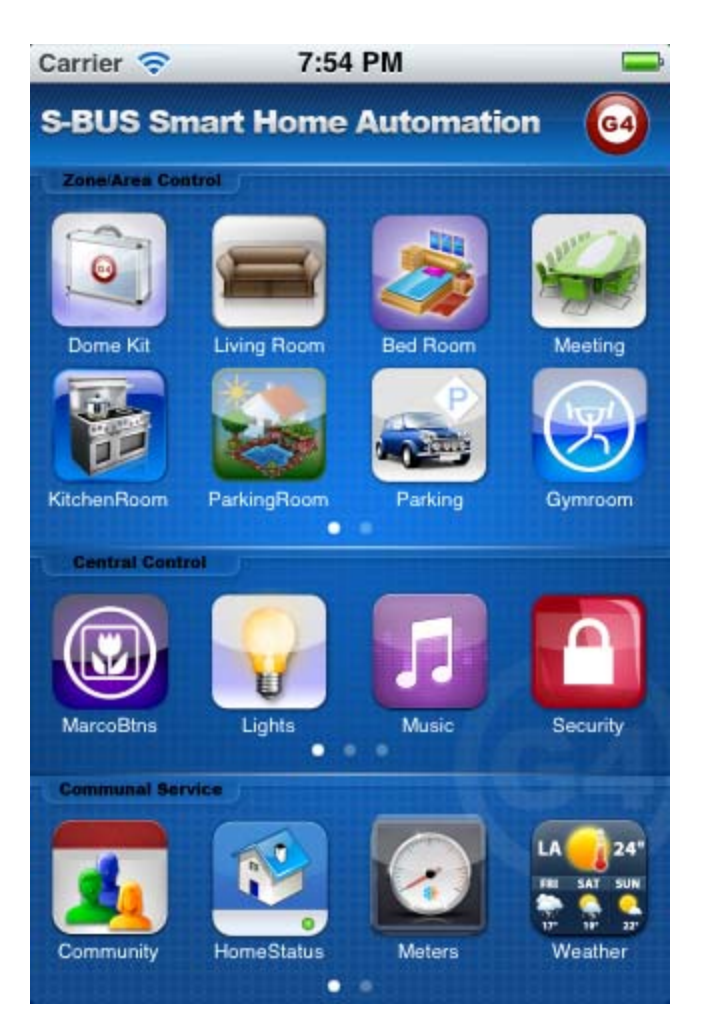

Click the button Database Upload & Download

| Carrier 🛜              | 7:53 PM                          |  |
|------------------------|----------------------------------|--|
| <b>n</b> /             | Settings                         |  |
| Databas                | e                                |  |
|                        | Database Upload & Download       |  |
|                        |                                  |  |
| Fixed ac               | ldress                           |  |
| Fixe                   | ed address list for Demo version |  |
| Version<br>V1.3<br>May | 9 PRO<br>11,2012                 |  |
|                        |                                  |  |

Make sure the FTP Server Address and username and password are accurate

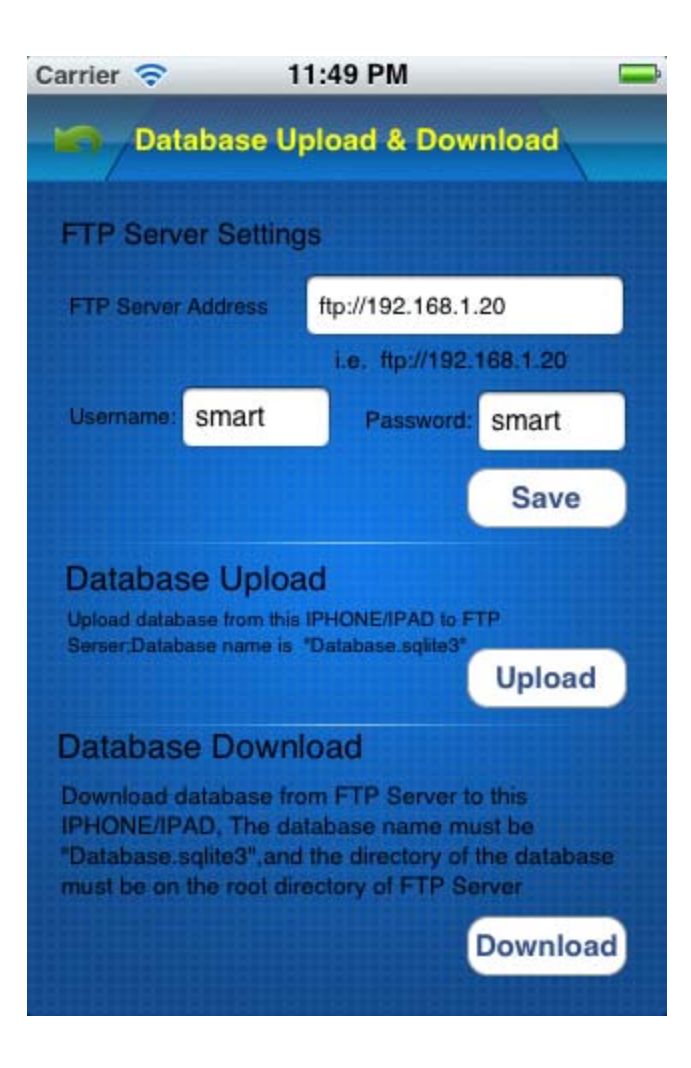

Click button Download above

| SIM 🙃 |                                                                                  | 10:10 PM                                                                                                  | Not Charging E |  |  |
|-------|----------------------------------------------------------------------------------|----------------------------------------------------------------------------------------------------|----------------|--|--|
|       | / Database U                                                                     | Ipload & Download                                                                                         | ov voj         |  |  |
| FTP   | Server Settin                                                                    |                                                                                                    |                |  |  |
| FTP   | Server Address                                                                   | ftp://192.168.1.20                                                                                        |                |  |  |
|       | Databa                                                                           | se Download                                                                                               | ٦              |  |  |
|       | Current database on app will be replaced by the database on ve                   |                                                                                                    |                |  |  |
| Da    | FTP,are yo                                                                       | ou sure you want to<br>ownload?                                                                           |                |  |  |
| E     | NO                                                                               | YES                                                                                                    |                |  |  |
| Dat   | abase Down                                                                       | nioad                                                                                                    |                |  |  |
|       | nload database fr<br>DNE/IPAD, The d<br>abase sqlite3",and<br>t be on the root d | rom FTP Server to this<br>atabase name must be<br>d the directory of the databa<br>irectory of FTP Server |                |  |  |
|       |                                                                                  | Downlo                                                                                                    | ad             |  |  |
|       |                                                                                  |                                                                                                    |                |  |  |

When the database is downloaded, the Smart-BUS IPHONE App needs to be restarted.